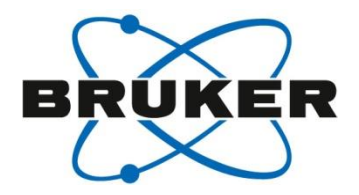

## **Crystal Indexing in PROTEUM3**

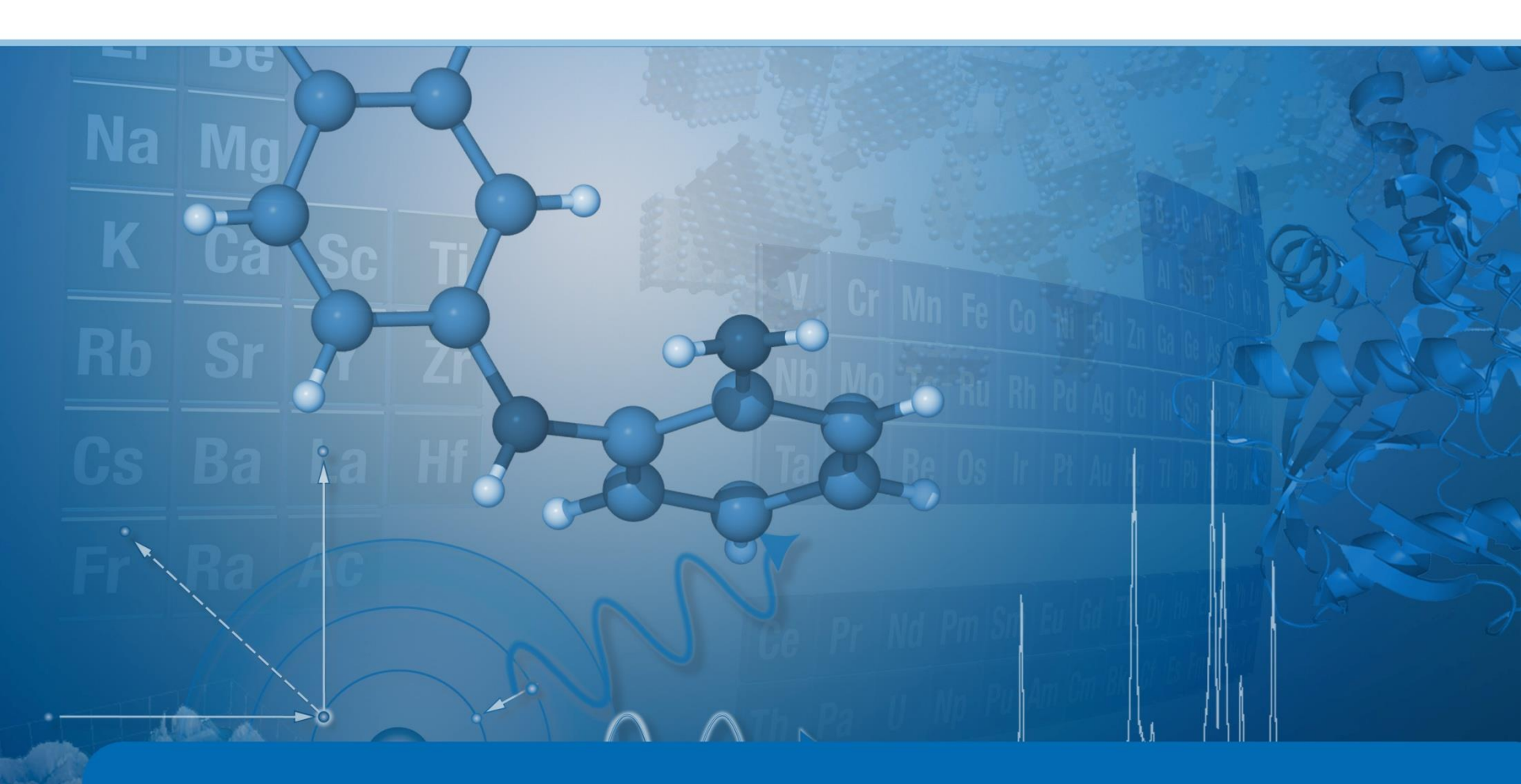

#### Indexing Screen

- Determine Unit Cell
  - Finding the orientation of the crystal lattice relative to the instrumental setup
- Automatic
  - Can be run from any step
- Manual
  - Collect Data
  - Harvest spots
  - Index
  - Refine
  - Bravais
  - Refine
- Methods
  - Difference vector
  - FFT
  - Least squares (Cell\_now)

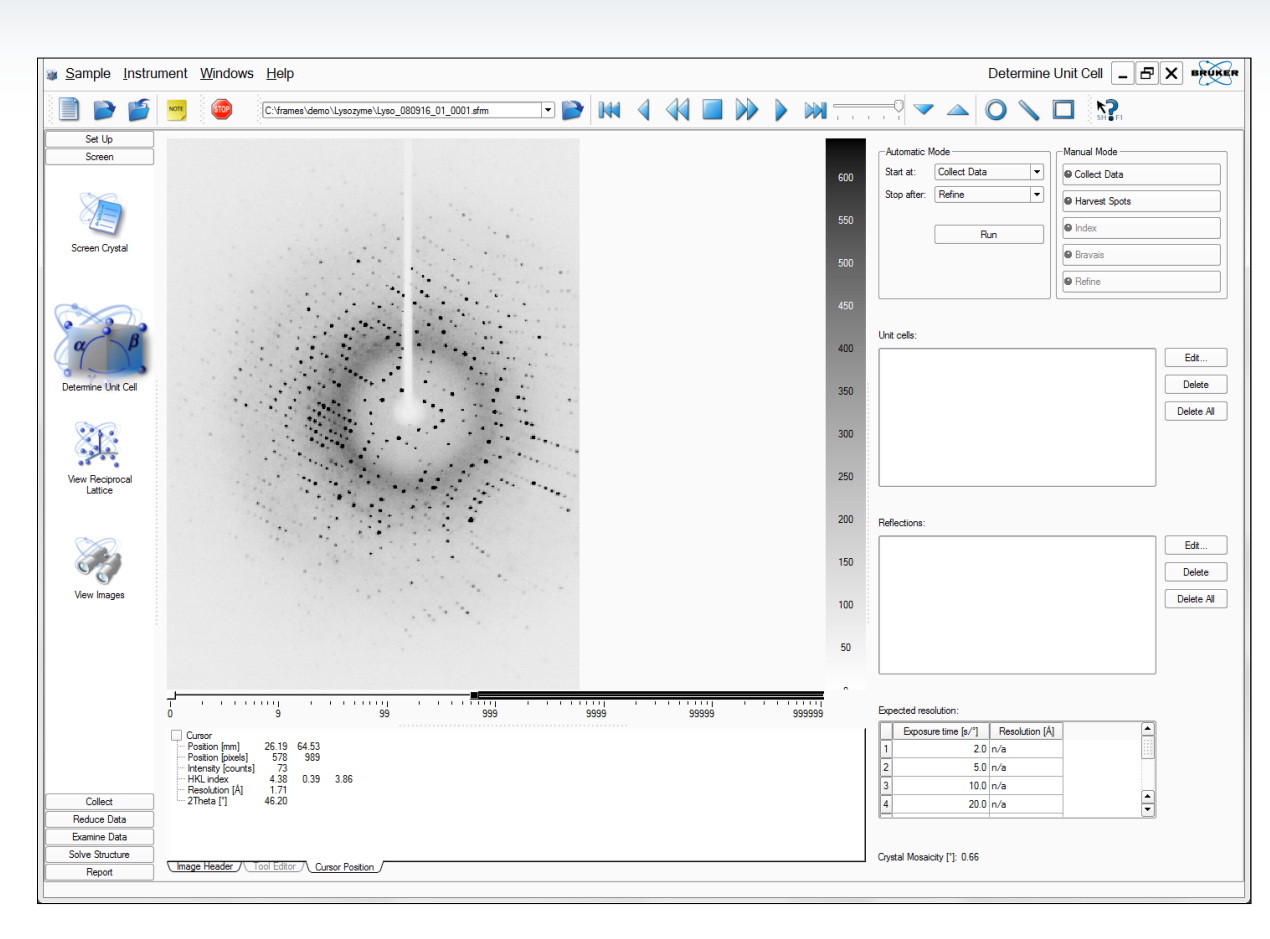

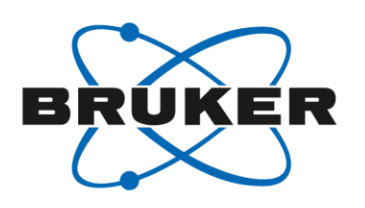

### Determine Unit Cell Collect data

You can collect images for indexing based on preset runs in the bn-config.py file. Since every crystal diffracts differently, you to change critical parameters to match the sample.

- Distance
- Exposure time
- Image width

#### Standard setting for CMOS and CCD detectors

- Detector Format always 1024x1024
- Correlate Frames always "no" for CMOS
- Runs or scans are defined as angular sweeps in different crystal orientations. They can be setup in the bn-config file or from the *run experiment* menu
  - 2 runs of 3° separated by 90° in reciprocal space
  - Filename\_01\_0001.sfrm

↑ ↑ Run # Frame #

| Г                                       |                |
|-----------------------------------------|----------------|
| Image Location: C:\frames\demo\lysozyme | •              |
| Image Base Name: matrix                 |                |
| First Run:                              |                |
|                                         |                |
| Distance [mm]: 60.00                    |                |
| Exposure Time: 10.00 🚖 sec/image        |                |
| Image Width [deg]: 0.50 🚔               |                |
| Detector Format: 1024x1024              |                |
|                                         |                |
| Correlate Frames: no                    |                |
|                                         |                |
|                                         |                |
|                                         |                |
|                                         |                |
|                                         |                |
|                                         |                |
|                                         |                |
|                                         |                |
|                                         |                |
|                                         |                |
|                                         |                |
|                                         |                |
|                                         |                |
|                                         |                |
| Finish                                  | Collect Cancel |
|                                         |                |

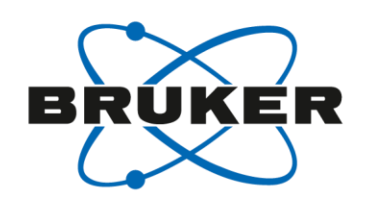

## Determine Unit Cell Harvest spots

Find reflections for the indexing. Can harvest from anywhere in the run or from more than one run. Can be in different regions of reciprocal space.

- First image can be from anywhere in the data
- Number of runs
  - Will start at the beginning of all runs after run 1
- Go to Image what image to display
- Min I/sigma(I)
  - Signal to noise cutoff for finding reflections
  - Smooth images reduces image resolution
- Smooth images
  - Reduces the resolution of the images which removes weak reflections and combines split reflections
- Excluded Shells
  - Remove resolution shell from harvesting
- Store
  - Stores reflections by color scheme
  - Save only reflections that span images

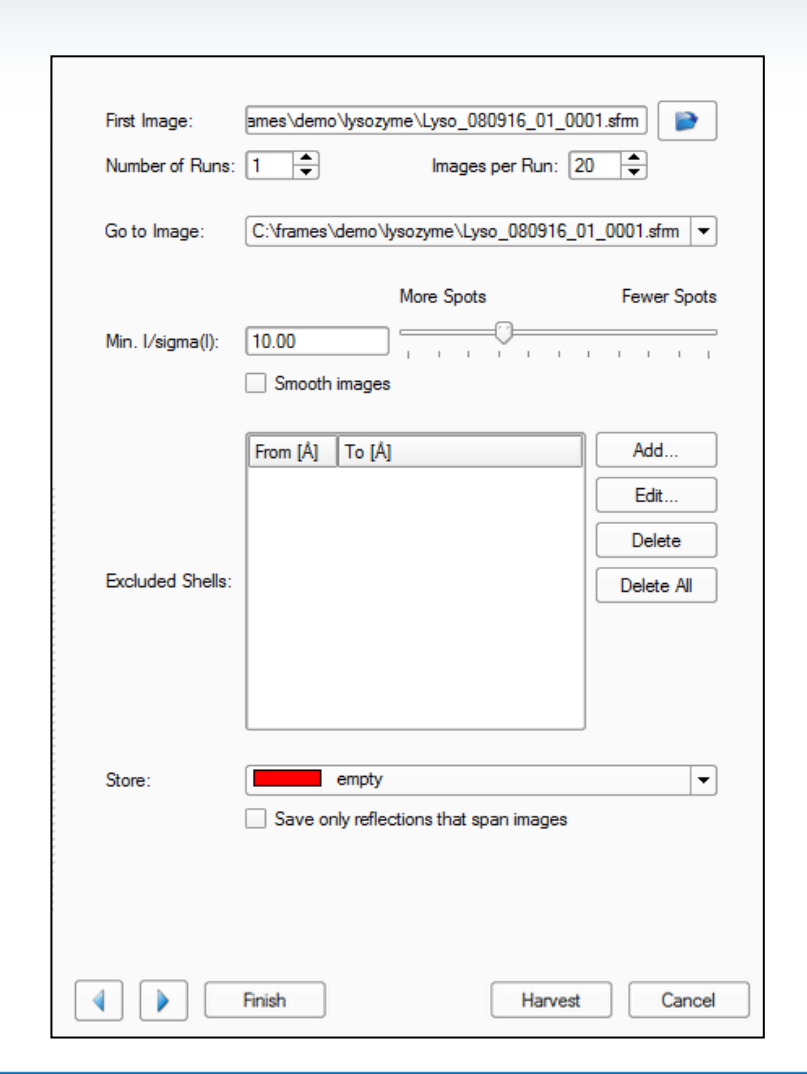

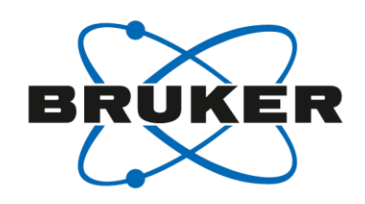

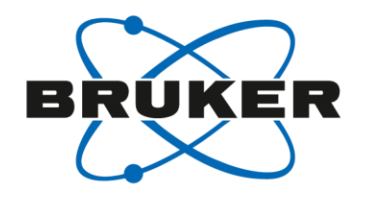

# Determine Unit Cell Navigating through the indexing steps

- Arrows move to the previous or next step
- Finish
  - Runs auto mode from current step
- Harvest
  - Performs function and returns to the main menu
- Cancel returns to the main menu

| First Image:     | ames\demo\lysozyme\Lyso_080916_01_000  | )1.sfm       |
|------------------|----------------------------------------|--------------|
| Number of Runs:  | Images per Run: 20                     |              |
| Go to Image:     | C:\frames\demo\lysozyme\Lyso_080916_0  | 1_0001.sfm 💌 |
|                  | More Spots                             | Fewer Spots  |
| Min. I/sigma(I): | 10.00              Smooth images       | 1 1 1 1      |
|                  | From [Â] To [Â]                        | Add          |
|                  | 0.10 3.0                               | Edit         |
|                  | 3.2 3.8                                | Delete       |
| Excluded Shells: |                                        | Delete All   |
|                  |                                        |              |
| Store:           | empty                                  | •            |
|                  | Save only reflections that span images |              |
|                  | Finish Harvest                         | Cancel       |

## Determine Unit Cell Indexing

- Reflections shows the number of spots harvested and color code
- Go to Image shows the image displayed
- Min I/sigma(I)
  - Signal to noise cutoff for finding reflections
- Resolution
- Filters
- Corrections
  - Offsets from the frame headers
  - Clicking manual allows them to be edited
- Methods
  - Difference Vector
  - Fast Fourier Transform
  - Least Squares (Cell\_now)

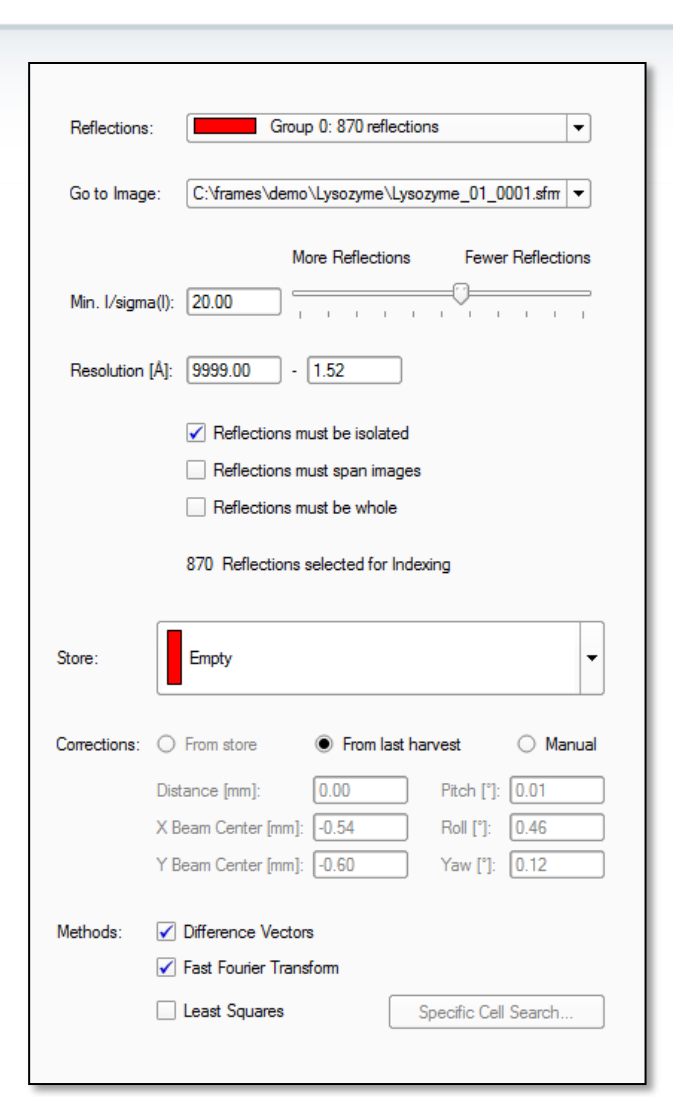

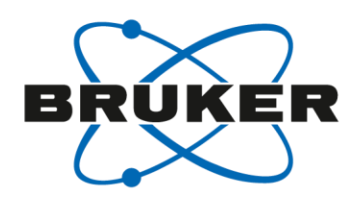

# Determine Unit Cell Indexing

- Indexing results gives the unit cell found from all methods selected
- You can choose any cell to continue
- HKL histrogram
  - Percentage of harvested reflections that match the predicted spots based on the orientation matrix

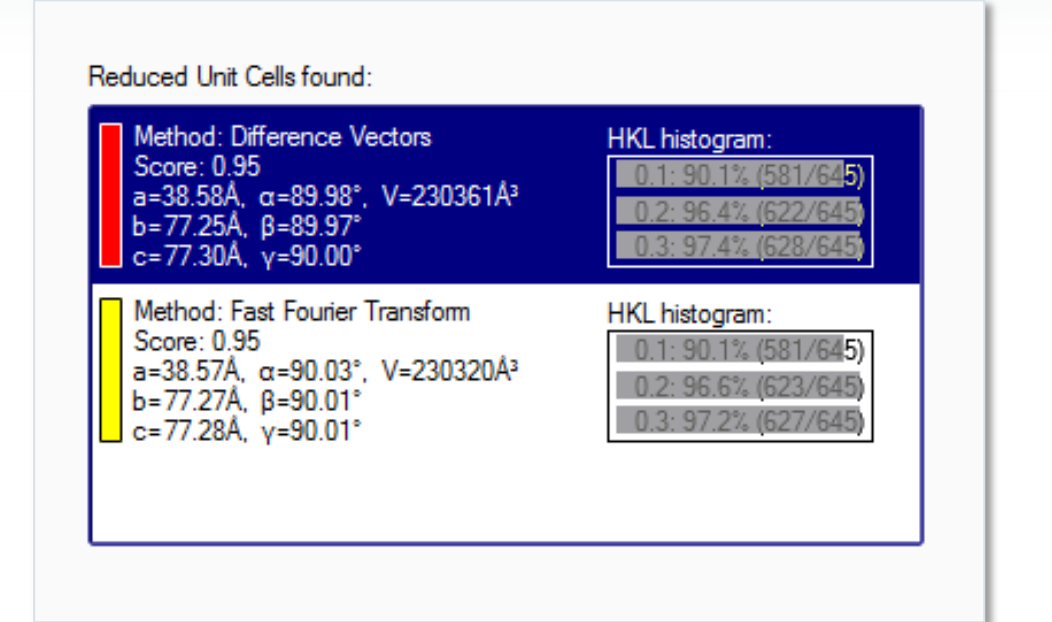

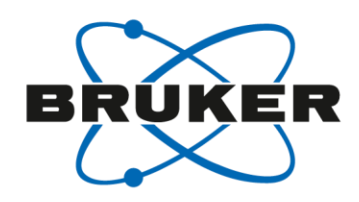

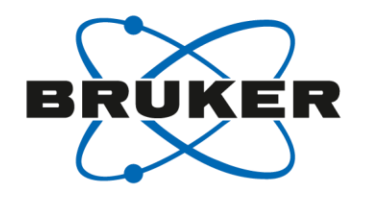

RMS angle [°]: n/a Histograms... Transformations...

-

-

Cancel

Fewer Reflections

## Determine Unit Cell LS refinement reduced triclinic cell

- Refine the unit cell constants and hardware parameters to improve the orientation matrix
- Makes it easier to search for higher symmetry
- If you only index from a small angular range, the program only allows you to refine the Domain orientation, beam center and crystal to detector distance (DX)

| Vinit cell                                                                                        |         |   |       |     | 170 | Unit Cell:   | a=38.57Å, α=90.08°<br>b=77.33Å, β=90.05° | V=230468Å3     |                |
|---------------------------------------------------------------------------------------------------|---------|---|-------|-----|-----|--------------|------------------------------------------|----------------|----------------|
| a [Å]                                                                                             | 38.56   | ± | 0.04  |     | 160 |              | c=77.26A, γ=89.97                        |                |                |
|                                                                                                   | 77 19   | + | 0.08  |     |     |              | Unit cell                                |                |                |
| - 1/1                                                                                             | 77.14   | - | 0.05  |     | 150 |              | a [Å]                                    | 38.574         | ± 0.0          |
| C [A]                                                                                             | 77.14   | Ξ | CU.U  |     |     |              | b [A]                                    | 77.33          | ± 0.0<br>+ 0.0 |
| α["]                                                                                              | 89.91   | ± | 0.04  |     | 40  |              | a [']                                    | 90.079         | ± 0.0          |
| B [°]                                                                                             | 89.95   | ± | 0.03  |     | 130 |              | β[°]                                     | 90.050         | ± 0.0<br>+ 0.0 |
| - CJ                                                                                              | 00.02   |   | 0.05  |     |     |              | V [Å]                                    | 230500         | ± 30           |
| YLJ                                                                                               | 03.32   | I | 0.00  |     | 120 |              | Domain translatio                        | n 0.00         |                |
| V [A <sup>3</sup> ]                                                                               | 229600  | ± | 600   |     | 110 | Parametera   | v [mm]                                   | 0.00           |                |
| Domain translation                                                                                |         |   |       |     | 110 | Falameters.  | z [mm]                                   | 0.00           |                |
| Domain translation                                                                                | 0.00    |   |       | 222 | 100 |              | Domain orientatio                        | n              |                |
| x [mm]                                                                                            | 0.00    |   |       |     |     |              | ω [*]<br>                                | -98./          | ± 0.4          |
| v [mm]                                                                                            | 0.00    |   |       |     | 90  |              |                                          | 184.4          | ± 0.4          |
| 7 []                                                                                              | 0.00    |   |       |     |     |              | Detector translati                       | on             |                |
| ····· z [mm]                                                                                      | 0.00    |   |       |     | 80  |              | distance [mm]                            | 0.02           | ± 0.0          |
| Operation Operation                                                                               |         |   |       |     |     |              | x beam [mm]                              | -0.572         | ± 0.0          |
| () [°]                                                                                            | .95.2   | + | 0.7   |     | 70  |              | y beam [mm]                              | -0.455         | ± 0.0          |
| w [9]                                                                                             | 176 765 | - | 0.7   |     | 60  |              |                                          | ~~             |                |
| ×[]                                                                                               | 1/0./05 | - | 0.010 |     | 50  | Reflections: | Group 0: 645                             | reflections    |                |
| φ[]                                                                                               | 181.0   | ± | 0.6   |     | 50  | Calla Image  |                                          |                | 01 0001        |
| Detector translation                                                                              |         |   |       |     | 40  | do to image. | C. traines (denio (Lysozyn               | ie (Lysozyme_  | 1_0001         |
| distance [mm]                                                                                     | -0.06   | ± | 0.04  |     | 30  |              | More                                     | Reflections    | F              |
| Beam center                                                                                       |         |   |       |     | 20  | Tolerance:   | 0.16                                     |                |                |
| x beam [mm]                                                                                       | -0.589  | ± | 0.012 |     | 20  |              |                                          |                |                |
| y beam [mm]                                                                                       | -0.482  | ± | 0.004 |     | 10  |              | 214 Reflections selected                 | for Refinement |                |
| Detector orientation                                                                              |         |   |       |     | •   |              | O Show selected Reflect                  | tions          |                |
| pitch [°]                                                                                         | 0.01    |   |       |     |     |              | Show predicted Reflect                   | ctions         |                |
| roll [°]                                                                                          | 0.46    |   |       |     | 1   |              |                                          |                |                |
|                                                                                                   |         |   |       |     |     |              | RMS XY [mm]: n/a                         | RMS a          | ngle [°]:      |
| - Intensity [counts] 68<br>- HKL index -0.44 14.42<br>- Resolution [Å] 2.84<br>- 2Theta [*] 31.46 | 23.00   |   |       |     |     | Tools:       | Refine                                   | Histogram      | s T            |
|                                                                                                   |         |   |       |     |     |              |                                          |                |                |

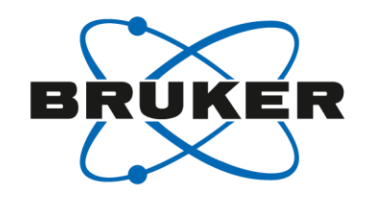

#### Determine Unit Cell LS refinement reduced triclinic cell

#### Tolerance

- How far the position of the observed reflection differs from the predicted
- Moving the slider bar increases the accepted tolerance and add more reflections
- Start with suggested reflection set and then add more as the cell improves
- RMS XY, RMS angle
  - How far off are the predicted spots
  - RMS XY should be < 0.3
  - RMS angle should be < 1 deg</li>

| Reflections: | Reflections: Group 0: 645 reflections          |             |           |                   |  |  |  |  |  |
|--------------|------------------------------------------------|-------------|-----------|-------------------|--|--|--|--|--|
| Go to Image: | : C:\frames\demo\Lysozyme\Lysozyme_01_0001.sfm |             |           |                   |  |  |  |  |  |
| Tolerance:   | 0.16                                           | More Reflec | tions     | Fewer Reflections |  |  |  |  |  |
|              | 216 Reflections selected for Refinement        |             |           |                   |  |  |  |  |  |
|              | Show selected Reflections                      |             |           |                   |  |  |  |  |  |
|              | Show predicted Reflections                     |             |           |                   |  |  |  |  |  |
|              | RMS XY [mm]: 0.0                               | 09          | RMS angle | [°]: 0.044        |  |  |  |  |  |
| Tools:       | Refine                                         | Н           | istograms | Transformations   |  |  |  |  |  |
|              | Finish                                         |             | Acce      | pt Cancel         |  |  |  |  |  |

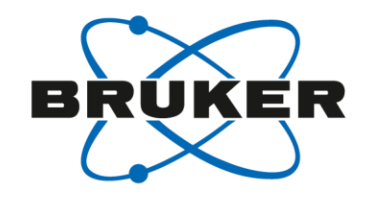

#### Determine Unit Cell LS refinement reduced triclinic cell

- Histograms
  - Error distribution for all of the reflections
  - Shows how well the • observed spot matches the predicted indices and detector position
  - Can display and remove ٠ reflections by clicking on the error bar

|                                                                                                    | Reflection         | ns: Group 0: 645 reflections                                                      |
|----------------------------------------------------------------------------------------------------|--------------------|-----------------------------------------------------------------------------------|
|                                                                                                    | Go to Imag         | nge: C:\frames\demo\Lysozyme\Lysozyme_01_0001.sfm                                 |
|                                                                                                    |                    | More Reflections Fewer Reflections                                                |
|                                                                                                    | Tolerance          | e: 0.16                                                                           |
| Leviation Histograms                                                                                 | X [mm]             | 216 Reflections selected for Refinement                                           |
|                                                                                                    |                    | <ul> <li>Show selected Reflections</li> <li>Show predicted Reflections</li> </ul> |
| K                                                                                                    | Y [mm]             | RMS XY [mm]: 0.009 RMS angle [°]: 0.044                                           |
|                                                                                                    |                    | Refine Histograms Transformations                                                 |
| L<br>200<br>150<br>0<br>0<br>0<br>0<br>0<br>0<br>0<br>0<br>0<br>0<br>0<br>0<br>0<br>0<br>0<br>0<br>0 | Rotation Angle ["] | Finish Cancel                                                                     |
|                                                                                                    | Gose               |                                                                                   |

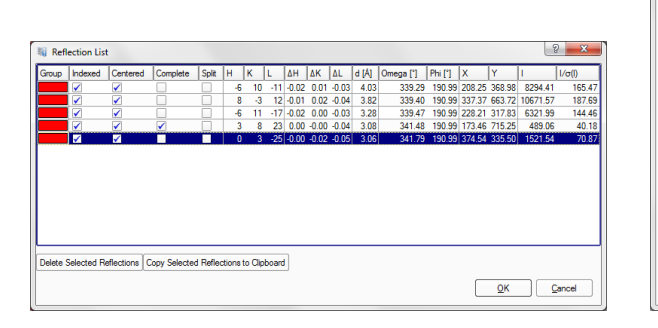

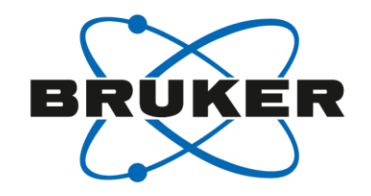

### Determine Unit Cell LS refinement reduced triclinic cell

| <ul> <li>Transformations</li> </ul>                               |                                                                                                    |              |                                                                                                    |
|-------------------------------------------------------------------|----------------------------------------------------------------------------------------------------|--------------|----------------------------------------------------------------------------------------------------|
| <ul> <li>Allows you to transfer<br/>orientation matrix</li> </ul> | the                                                                                                    | Go to Image: | C:\frames\demo\Lysozyme\Lysozyme_01_0001.sfm                                                                                                    |
|                                                                   | Image: Second strike       Image: Second strike         a <> b #1       a <> b #2       a <> b #3         a <> c #1       a <> c #2       a <> c #3         b <> c #1       b <> c #2       b <> c #3         b <> c #1       b <> c #2       b <> c #3         a > 2*a       b >> 2*b       c >> 2*c <> c         2*a > a       2*b > b       2*c >> c         Transformation Matrix:       1       2       3         1       +1.0000000       +0.00000000       +0.00000000         2       +0.00000000       +1.00000000       +0.00000000         3       +0.00000000       +0.00000000       +1.00000000 | Tolerance:   | More Reflections Fewer Reflections          0.16       I       I |
|                                                                   | Apply Transformation Matrix           1         2         3           1         +0.00192394         +0.01289468         -0.00003455           2         +0.02581651         -0.00095729         +0.00072589           3         +0.00142480         -0.0001615         -0.01291883           a=38.57Å, α=90.08°, V=230524Å <sup>3</sup> -77.34Å, β=90.05°         c=77.28Å, γ=89.99°           OK         Cancel                                                                                                    | Tools:       | Refine     Histograms     Transformations       Finish     Accept     Cancel                                                                                                    |

## Determine Unit Cell Bravais search

- Higher symmetry search
- Transforms the reduced triclinic cell into all possible choices
- Rates them on how closely they match the Laue constraints for that point group symmetry and lists the FOM from 0 → 1, the higher value being the better score
- Cells shown in green are those the program thinks are acceptable, red not realistic
- Any cell with a FOM 0.3 or higher is shown in green, anything lower shown in red
- You can select any cell shown and the program will transform the reduce cell to that setting

#### Initial Unit Cell:

a=38.57Å, α=90.08°, V=230468Å<sup>3</sup> b=77.33Å, β=90.05° c=77.26Å, γ=89.97°

| Bravais Lattice | FOM  | a [Å]  | b [Å]  | c [Â]  | α [°]  | β [°]  | γ [°]  |
|-----------------|------|--------|--------|--------|--------|--------|--------|
| Cubic F         | 0.01 | 115.84 | 115.86 | 115.95 | 96.39  | 96.29  | 141.10 |
| Cubic I         | 0.01 | 86.44  | 86.33  | 109.24 | 50.80  | 50.78  | 78.57  |
| Cubic P         | 0.01 | 38.57  | 77.26  | 77.33  | 89.92  | 89.97  | 89.95  |
| Hexagonal P     | 0.01 | 77.26  | 77.33  | 38.57  | 90.03  | 89.95  | 90.08  |
| Rhombohedral R  | 0.01 | 86.33  | 86.40  | 116.03 | 116.66 | 63.38  | 101.54 |
| Tetragonal I    | 0.02 | 109.24 | 115.95 | 38.57  | 70.63  | 90.01  | 90.05  |
| Tetragonal P    | 0.79 | 77.26  | 77.33  | 38.57  | 89.97  | 89.95  | 89.92  |
| Orthorhombic F  | 0.02 | 38.57  | 159.24 | 159.37 | 86.58  | 103.97 | 103.97 |
| Orthorhombic I  | 0.02 | 38.57  | 109.24 | 115.95 | 89.95  | 70.63  | 89.99  |
| Orthorhombic C  | 0.82 | 109.24 | 109.39 | 38.57  | 90.06  | 89.99  | 89.95  |
| Orthorhombic P  | 0.78 | 38.57  | 77.26  | 77.33  | 89.92  | 89.97  | 89.95  |
| Monoclinic C    | 0.85 | 109.39 | 109.24 | 38.57  | 90.01  | 90.06  | 90.05  |
| Monoclinic P    | 0.82 | 77.26  | 38.57  | 77.33  | 90.03  | 90.08  | 89.95  |
| Triclinic P     | 1.00 | 38.57  | 77.26  | 77.33  | 89.92  | 89.97  | 89.95  |

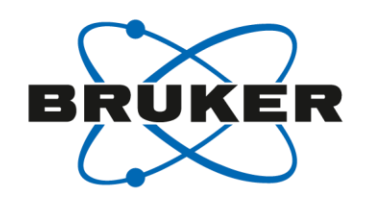

-

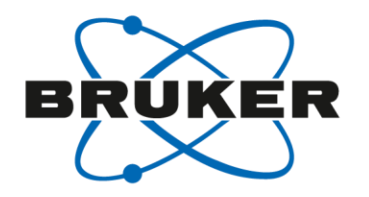

#### Determine Unit Cell LS refinement of the final unit cell

- Final step is to refine the cell with the Laue constrains applied
- For the reduced triclinic cell all the cell constants are refined

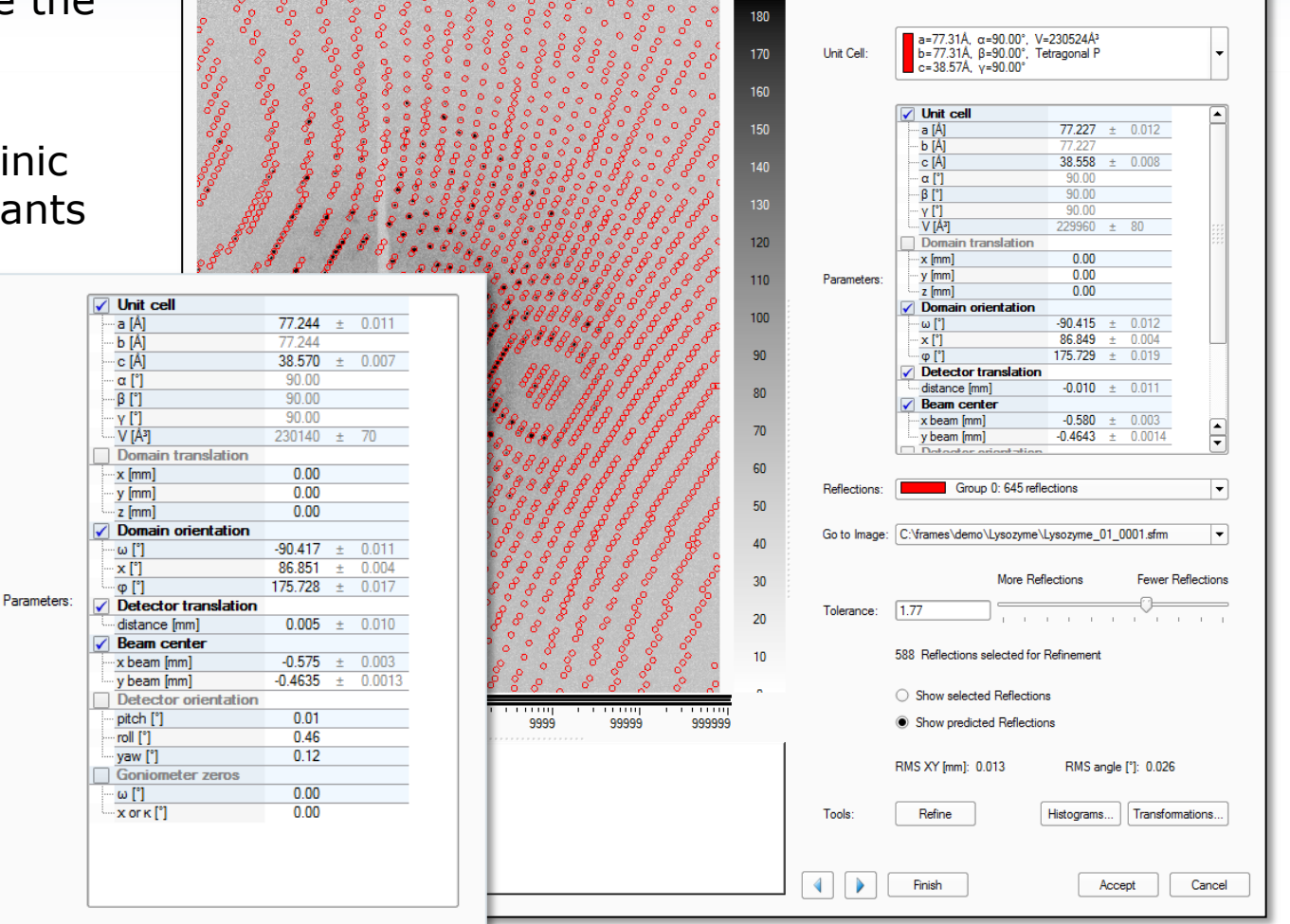

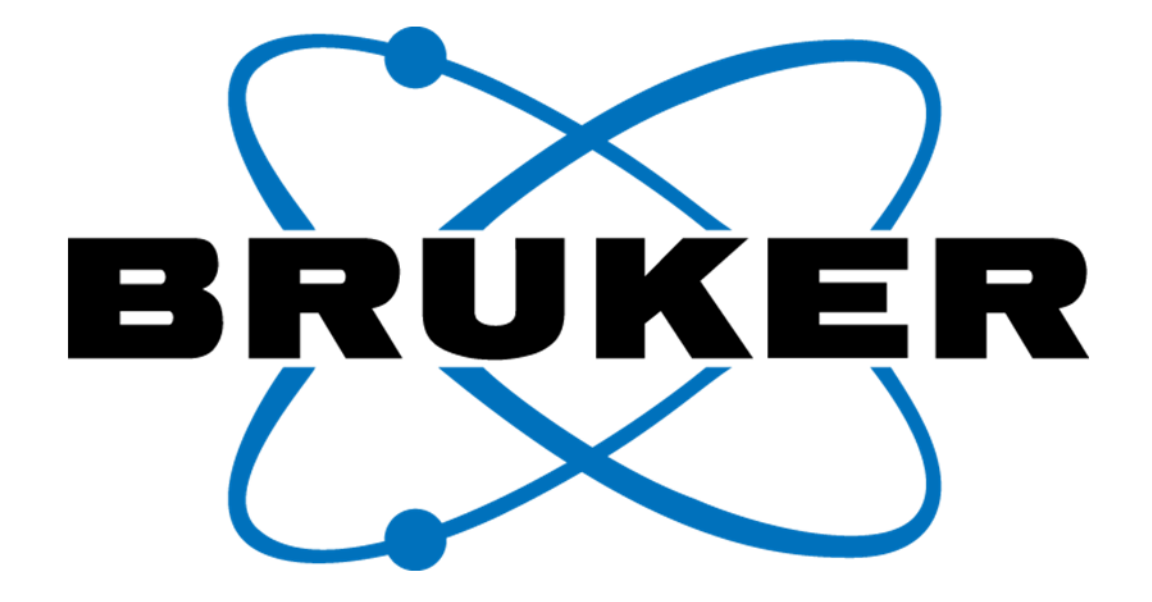

www.bruker.com

© Copyright Bruker Corporation. All rights reserved